## ПОДАЧА ЗАЯВЛЕНИЯ НА ВЫПЛАТУ КОМПЕНСАЦИИ ЧЕРЕЗ ПОРТАЛ ГОСУСЛУГИ

Для подачи онлайн заявления, нужно:

- Зайти на сайт ГОСУСЛУГИ (https://www/gosuskugi.ru)
  В разделе «Все услуги» есть поиск, в поисковой строке нужно написать «компенсация за просмотр и уход ребенка в детском саду»
- Далее нажать кнопку «НАЧАТЬ»
- Выбираете ребенка, на которого хотите оформить компенсацию
- Далее подтверждаете информацию, которую будет выдавать портал
- Укажите, что посещаете ООО Центр развития
- «Золотой ключик»
- Следующий шаг, нужно ввести реквизиты счета, на который будете получать компенсацию (Сбербанк, СНГБ, Открытие и т.д.)
- Последний шаг, нужно выбрать Департамент, который будет переводить вам компенсацию, введите в строке поиск «пгт. Белый Яр, микрорайон 1-й, дом 8»